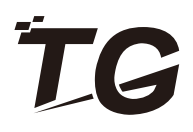

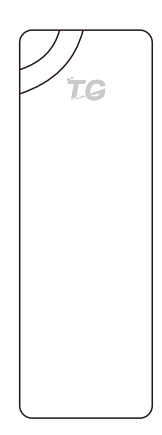

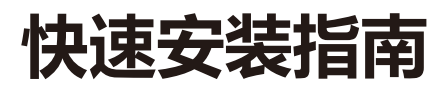

### -、产品概况

1、产品介绍

THB3052是一款5G、300Mbps、最大23dBm发射功率的无线网桥,可以提供2KM远的无线 远距离传输。本设备采用高通专业芯片等强劲硬件配置,为广大的室外无线传输提供稳定、高 速的保障。同时支持拨码自动配对,还可以手动配对和设置多种加密方式,为交通监控、景区 监控、园区监控、室内电梯监控等场景提供安全稳定的无线网络传输。可以进行点对点、点对 多点的进行监控无线网络覆盖,同时提供手机等移动终端后台配置运维,满足室外复杂监控场 景需求。

#### 2、网桥外观和接口说明

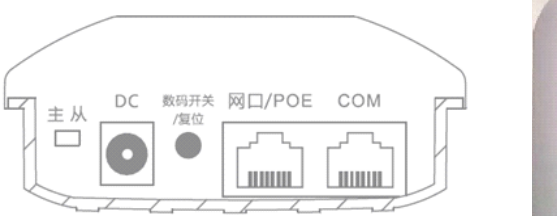

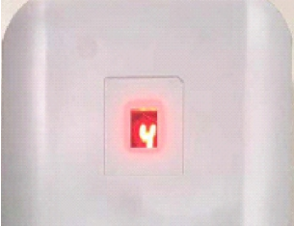

主从: 可以设置网桥为主网桥或者从网桥;

DC:支持12V/1A DC接入

数码开关/复位:上电时,按一下数码开关,数码显示就变一个数字(0-9, A-F一直循环); 主从网桥的数码显示为同一个数字的时候则会自动配对;长按超过15秒会恢复出厂;

| 数码管数值 | 0  | 1  | 2  | 3  | 4  | 5  | 6  | 7  | 8   | 9   | А   | В   | С   | D   | E   | F   |
|-------|----|----|----|----|----|----|----|----|-----|-----|-----|-----|-----|-----|-----|-----|
| 无线信道  | 36 | 40 | 44 | 48 | 52 | 56 | 60 | 64 | 149 | 153 | 157 | 161 | 182 | 186 | 190 | 194 |

WAN/POE口: 支持10/100Mbps和24V 非标POE口供电口, 接24V POE供电适配器 (默认 自带)

COM:调试口

## 二、设备安装

1、室外安装确定

在室外无线远距离传输过程中,建筑物、树木等阻碍物都会对减弱网桥的信号质量;同时此网桥是定向网桥,只有在网桥信号覆盖范围内才会提供更佳的信号质量。那我们先确定好安装位置,然后再对准天线,调好角度。

首先确定安装位置:

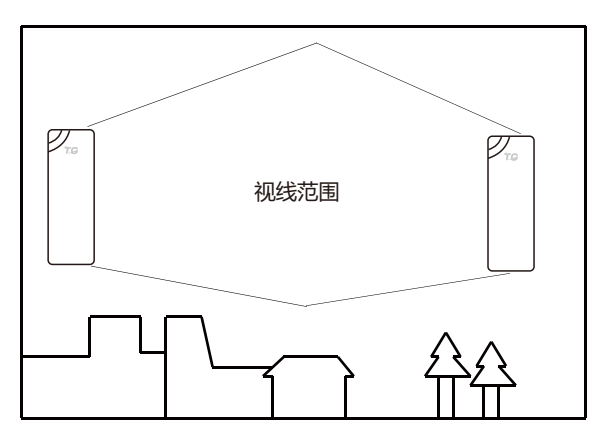

然后对准天线,根据天线的水平和垂直波瓣的角度来调好角度;可以借助高德地图、百度地图、 指南针等工具来定位,选对大方向的同时,慢慢调节水平和垂直角度,让网桥的信号最强(可 以根据网桥的信号灯来查看,也可以登录网桥的后台界面来查看):

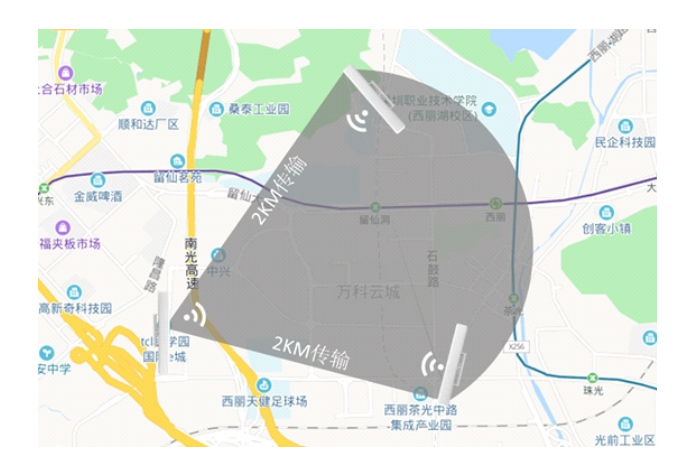

2、室内安装

在室内电梯井中安装,一定要注意好安全,如下为电梯场景安装图。

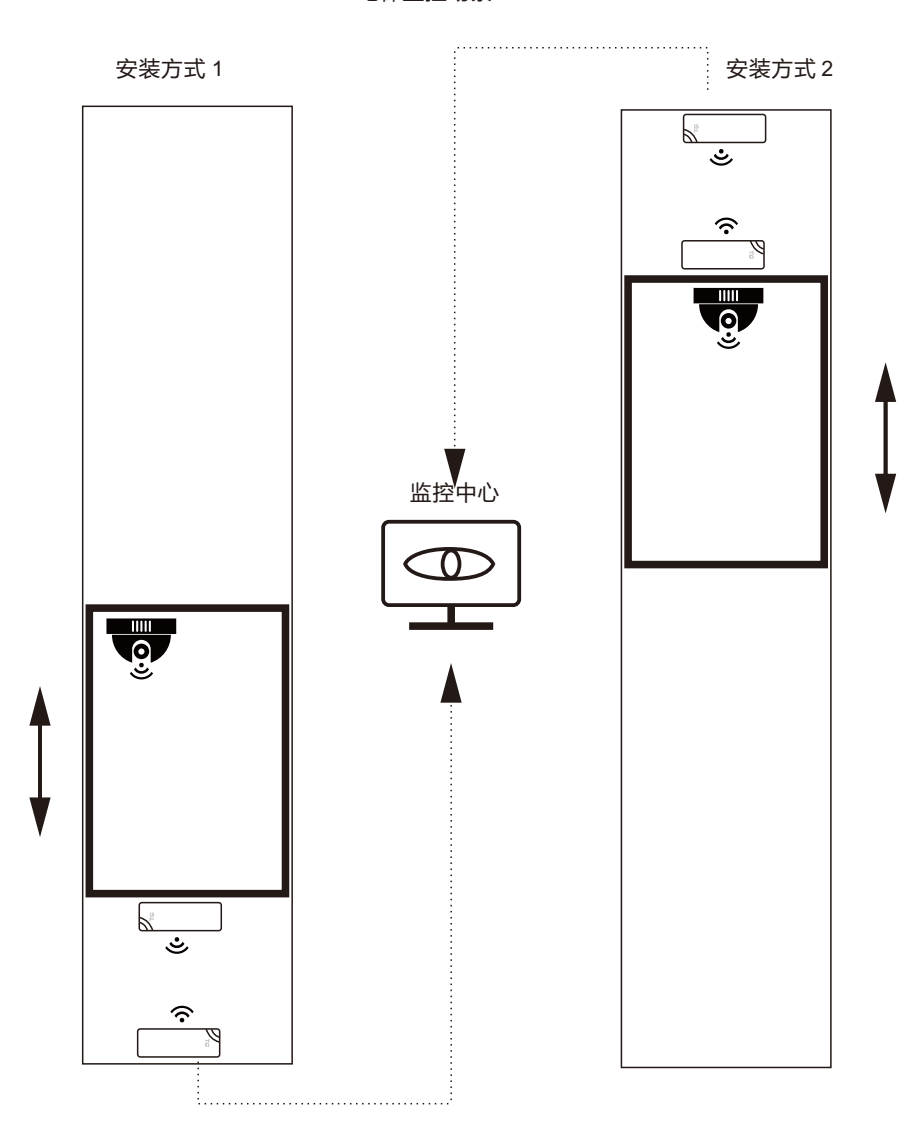

电梯监控场景

## 三、点对点桥连

多个摄像头连接方法一把摄像头接入交换机,然后连接上网桥,通过一对网桥传输数据

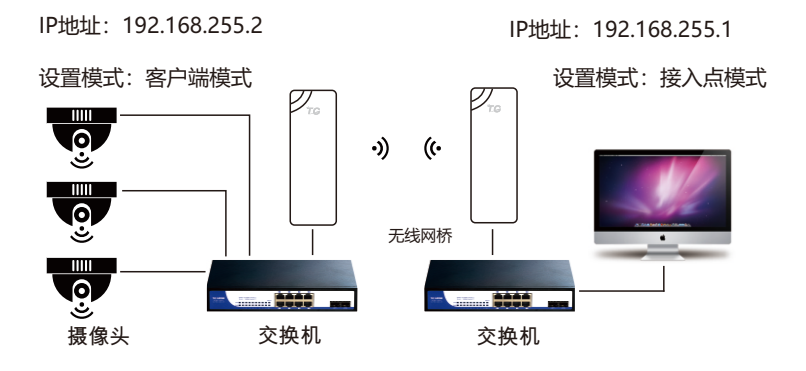

注:两个网桥的IP地址必须为不同。

## 四、点对多点桥连

如果摄像头分布的位置到监控中心形成的夹角小于60度,可以考虑点对多点,减少发射端网桥,降低 成本,但是前提条件要满足角度和带宽需求;

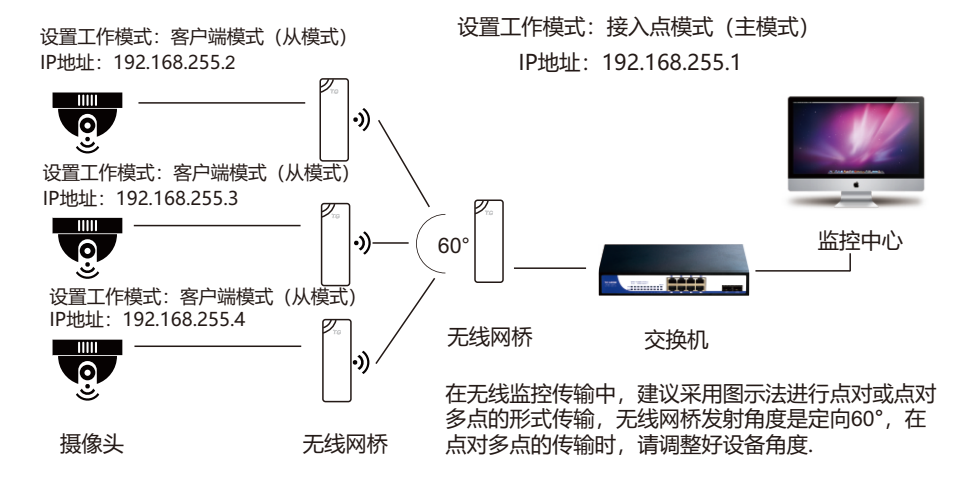

注: 网桥间的IP地址必须为不同。

# 五、网桥拨码配对

1、请将接入点模式的网桥设置为主模式,客户端模式的网桥设置为从模式;

2、网桥处于上电状态,按一下数码开关,数码显示就变一个数字(0-9, A-F-直循环);

3、主从网桥的数码显示为同一个数字的时候则会自动配对; 例如点对点时:

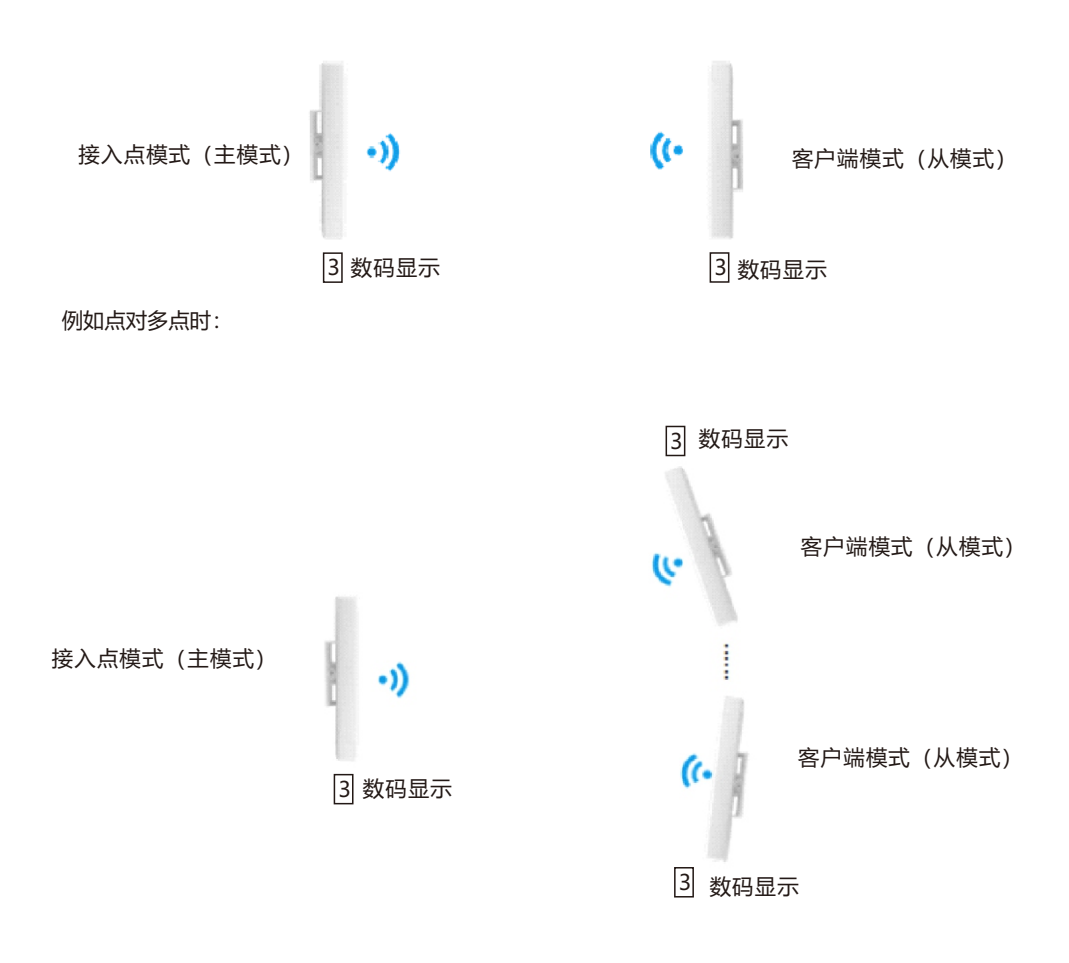

# 六、网桥手动WEB配对

配置连线图:

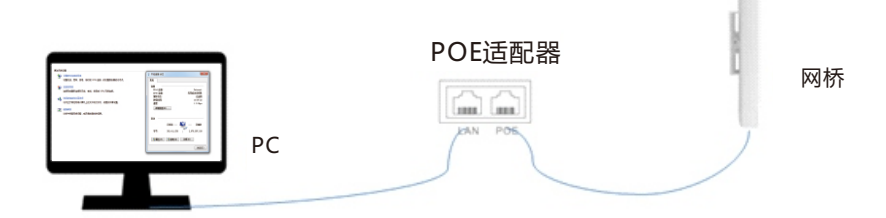

PC设置流程:

步骤1:点击桌面右下角的网络图标,点击打开网络和共享中心;

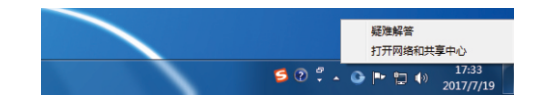

步骤2: 点击本地连接, 点击属性;

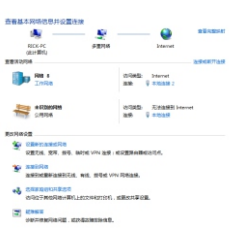

步骤3:双击"internet协议版本4";

| P Bealtek F                                          | CIe GBE Family Controller               | _      |
|------------------------------------------------------|-----------------------------------------|--------|
| 经安接使用下利                                              | ise m).                                 | A(Ξ €) |
|                                                      | 着包计划程序<br>4. 网络的文件和ITED和共变              | *      |
| <ul> <li>✓ + Rising</li> <li>✓ + Internet</li> </ul> | RfwABF Driver<br>t 协议版本 6 (TCP/IPv6)    |        |
| ✓ ▲ Interne<br>✓ ▲ 前路层接                              | ( 协议新本 4 (TCP/IP+4)<br>百扑发现映射器 I/O 驱动程序 |        |
| <                                                    | III                                     | •      |
| 安装(0)                                                | 卸载(0)                                   | 属性(R)  |
| 描述<br>TCF/IF。该协<br>的相互连接的                            | 业是默认的广域网络协议,它<br>网络上的通讯。                | 提供在不同  |

步骤4:在弹出的窗口中,在"使用下面的IP地址(S)"中填入地址:192.168.255.\*(\*为 2-253) 子网掩码:255.255.255.0.鼠标单击右下角的"确定"按钮.

| Internet 协议版本 4 (TCP/IPv4) 属性                                  |                       | ? ×   |
|----------------------------------------------------------------|-----------------------|-------|
| 常規                                                             |                       |       |
| 如果网络支持此功能,则可以努取自<br>您需要从网络系统管理员处获得适当                           | 动指派的 IP 设<br>的 IP 设置。 | 匮。否则, |
| <ul> <li>○ 自动获得 IP 地址(0)</li> <li>○ 使用下面的 IP 地址(S):</li> </ul> |                       |       |
| IP 地址(I):                                                      | 192 .168 .255         | . 3   |
| 子阿撞码 (U):                                                      | 255 . 255 . 255       | . 0   |
| 默认网关 (0):                                                      | 1                     |       |
| ● 自动获得 DMS 服务器地址(3)<br>● 使用下面的 DMS 服务器地址(2)                    | ):                    |       |
| 首选 DMS 服务器(P):                                                 |                       |       |
| 备用 DMS 服务器(A):                                                 |                       |       |
| 🔤 退出时验证设置 (L)                                                  |                       | 高級(V) |
|                                                                | 确定                    | 取消    |

使用浏览器访问:192.168.255.1, 弹出下图所示的登录页面, 默认用户名和密码都是admin, 完成输入后进入网桥设置页面。

如果是登录主网桥(接入点模式),会显示下图网络设备列表,否则只会显示登录页面:

|    | 网桥设备列表 |       |       |                 |      |  |  |  |
|----|--------|-------|-------|-----------------|------|--|--|--|
| 88 | MAC    | Plate | 无后极之  | <b>71880</b> 25 | an . |  |  |  |
| 1  | 99.72  | 2     | 接入应模式 | 在成              | 建跟设装 |  |  |  |
|    |        |       |       |                 |      |  |  |  |
|    |        |       |       |                 |      |  |  |  |
|    |        |       |       |                 |      |  |  |  |
|    |        |       |       |                 |      |  |  |  |
|    |        |       |       |                 |      |  |  |  |

可以选择登录不同网桥设备,下图是登录页面:

| <br>设备管理平台<br>Evice MANAGEMENTPLATFORM |
|----------------------------------------|
| <br>88φ amm<br>₽88                     |

### 1、接入点模式 步骤1: 选择设置向导,点击下一步:

| 设备管理平台                 | 设置向导                                                                                                    | し、通出系统 |
|------------------------|----------------------------------------------------------------------------------------------------|--------|
|                        | 设置向导                                                                                                    |        |
| 0000<br>0000 状态<br>000 | 如原您对阿勒如阳殿这个户品不大熟悉,您可以通过这个向导展示轻的观点上现所需的<br>基本网络参数。如愿空屋专家,您也可以通出这个向导程序,因为左侧架单项中选择必需要<br>#2000周                                                                                                    |        |
| ⑦ 无线配置                 | 1990年1月1日 - 1997 - 1997 - 19 |        |
| (1) 网络设置               | *Buardado Mara Brade .                                                                                                    |        |
| 2003 BAR               | <b>8±09</b>                                                                                                    |        |
|                        |                                                                                                    |        |
|                        |                                                                                                    |        |
|                        |                                                                                                    |        |
|                        |                                                                                                    |        |
|                        |                                                                                                    |        |
|                        |                                                                                                    |        |
|                        |                                                                                                    |        |

步骤2:

设置无线配置,选择网桥客户端,修改为跟上面的接入点模式的SSID、加密方式和秘钥一致, 点击下一步:

| 设备管理平台  | 设置向导 |        |                 | _               | の世界の |
|---------|------|--------|-----------------|-----------------|------|
|         |      | 无线配置   |                 |                 |      |
| 000 秋西  |      | 无线模式   | ⑧ 网络接入点 ○ 网络梅户鸽 |                 |      |
| 🛜 AMAR  |      | 桥接SSID | TG-NET_wift     | •               |      |
| markan  |      | 桥接密码   |                 | ÷ 0             |      |
| 203 mm  |      | 18:000 |                 | ±-# <b>下</b> -# |      |
| 2 20049 |      |        |                 |                 |      |
|         |      |        |                 |                 |      |
|         |      |        |                 |                 |      |
|         |      |        |                 |                 |      |
|         |      |        |                 |                 |      |
|         |      |        |                 |                 |      |
|         |      |        |                 |                 |      |
|         |      |        |                 |                 |      |
|         |      |        |                 |                 |      |
|         |      |        |                 |                 |      |
|         |      |        |                 |                 |      |
|         |      |        |                 |                 |      |
|         |      |        |                 |                 |      |

步骤3:

设置网桥模式,同时可选择地址获取为自动获取或者静态IP,例如:选择静态IP,配置IP为192.1 68.255.1,子网掩码255.255.255.0等,点击完成:

| 设备管理平台             | 设置向导                                                               | Ċ |
|--------------------|--------------------------------------------------------------------|---|
|                    | 网络设置                                                               |   |
| 8000 状态<br>6000 状态 | 同品編加: # 同時編定 © 同共編定<br>物法授用: © 和品授用: # 第6日P<br>1P現2: 112.160.250.1 |   |
| misez              | 子假晚间 255 255 255 0                                                 |   |
| र्ट्रेड <b>इ</b> स | R.                                                                 |   |
| r and              | DNS1                                                               |   |
|                    | DNS2                                                               |   |
|                    |                                                                    |   |

步骤4:

配置完成会自动跳转到首页,可以向下拉动,看网桥连接状态:

| 设备   | 管理平台             | 总览  |                                                                                                    |   |      | 10.40        |                   |          |   |         | ●<br>退出系统 |
|------|------------------|-----|----------------------------------------------------------------------------------------------------|---|------|--------------|-------------------|----------|---|---------|-----------|
| 000  | 状态               |     | ◑ 功率                                                                                                    |   | 100% |              |                   |          |   |         |           |
|      | 035              |     |                                                                                                    |   |      |              |                   |          |   |         |           |
| ۰    | 路由表              |     | NMUSEMAC                                                                                                    | Ŷ | Past | 接收的间         | Ŷ                 | 农达防局     | ÷ | \$45988 | ÷         |
| ((0  | 无规配置             |     | :1d                                                                                                    |   | 1225 | 24 Mbps      |                   | 780 Mbps |   | -31dBm  |           |
|      | 网络设置             |     |                                                                                                    |   |      |              |                   |          |   |         |           |
|      | 系统               | 接口状 | <b>志</b>                                                                                                    |   |      |              |                   |          |   |         |           |
| -00- | <del>22:19</del> |     | Introlay           1000App:並完工           整整: chup           砂酸: c           99: 72           約8: c           DMS 1: -           DMS 2: -           世報: 2: 704B(6785个)           區行: - |   |      | ianrelay<br> | 99.72<br>个)<br>个) |          |   |         |           |

#### 2、客户端模式

步骤1: 选择设置向导,点击下一步:

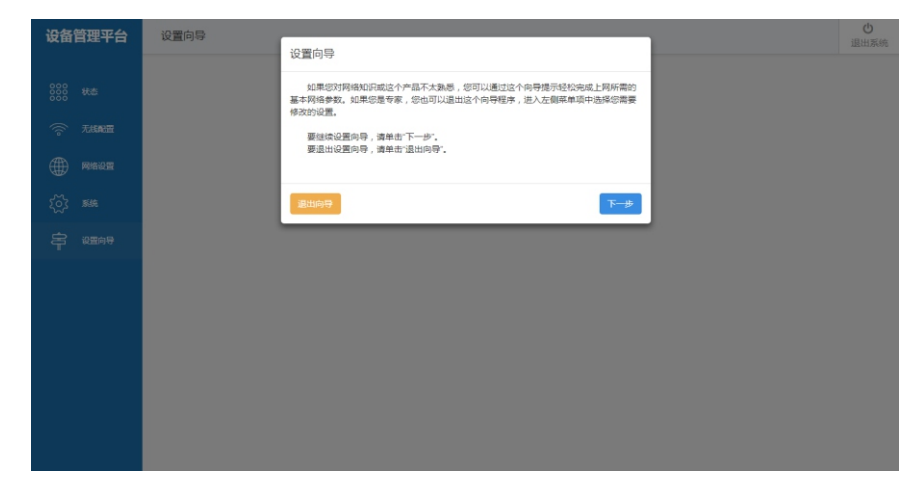

步骤2:

设置无线配置,选择网桥客户端,修改为跟上面的接入点模式的SSID、加密方式和秘钥 一致,点击下一步:

| 设备管理平台               | 设置向导            | Ċ |
|----------------------|-----------------|---|
| манаты               | 无线配置            |   |
| 000<br>000<br>000 状态 |                 |   |
| 一 无线配置               |                 |   |
| A mie:05             | 加密方式 WPA2-PSK * |   |
| Western              | 新練密码            |   |
| ද <b>ි</b> දි 系统     |                 |   |
| <b>宇</b> 2016年       | <u>第1569</u> 9  |   |
|                      |                 |   |
|                      |                 |   |
|                      |                 |   |
|                      |                 |   |
|                      |                 |   |
|                      |                 |   |
|                      |                 |   |
|                      |                 |   |
|                      |                 |   |

或者可以选择扫描附近的接入点,进行桥接;选定接入点后,点击确定:

| 设备管理平台               | 设置向导 扫描桥接网络 | ŝ             |            |          |        | ×        | 1 | し退出系统 |
|----------------------|-------------|---------------|------------|----------|--------|----------|---|-------|
| 000<br>000 状态<br>000 | 每页展示 10     |               |            |          | 查找     |          |   |       |
| 无线配置                 | 1849 *      | SSID          | ф мас      | ♦ 加密方式 ♦ | 信号强度   | 25.50    |   |       |
|                      |             | TG-NET_wifi   | 1:cd:66:69 | 不如憲      | -25dBm | 2        |   |       |
| 203 系統               | 2           | TG-NET_wifi   | ::99:75    | WPA2-PSK | -25dBm |          |   |       |
|                      | 3           | BRAP_5G_9972  | 1.99.75    | WPA2-PSK | -25dBm |          |   |       |
|                      | 4           | TG-NET_wifi   | b.6d       | 不加密      | -25dBm | 0        |   |       |
|                      | 5           | TG-NET_wifi   | 5.ff.ca    | 不加密      | -35dBm |          |   |       |
|                      | 6           | A-ZHXF2018_50 | :12:1d     | WPA-PSK  | -80dBm |          |   |       |
|                      | 第1至6条结      | 果 总共6 祭       |            | 第一页上     |        | 最后一页     |   |       |
|                      |             |               |            |          |        |          |   |       |
|                      |             |               |            |          | 取消 再次  | itin and |   |       |
|                      |             |               |            |          | _      |          |   |       |
|                      |             |               |            |          |        |          |   |       |

步骤3:

设置网桥模式,同时可选择地址获取为自动获取或者静态IP,例如:选择静态IP,配置IP 为192.168.255.1,子网掩码255.255.255.0等,点击完成:

| 设备管理平台           | 设置向导               | Ċ    |
|------------------|--------------------|------|
| WHITEL           | 网络设置               | 退出系统 |
| 800 秋志<br>800 秋志 | 网络螺纹 参 网络螺纹 ① 网络螺纹 |      |
| 无线配置             | 地址現取 ● 曲波現取 ● 時色IP |      |
|                  | 子阳晚時 255 255 255 0 |      |
| 503 BHR          | <b>月</b> 关         |      |
|                  | DNS1               |      |
|                  | DNS2               |      |
|                  | <u>&amp;iiiq</u> ₽ |      |
|                  |                    |      |
|                  |                    |      |
|                  |                    |      |
|                  |                    |      |

### 步骤4: 配置完成会自动跳转到首页,可以向下拉动,看网桥连接状态:

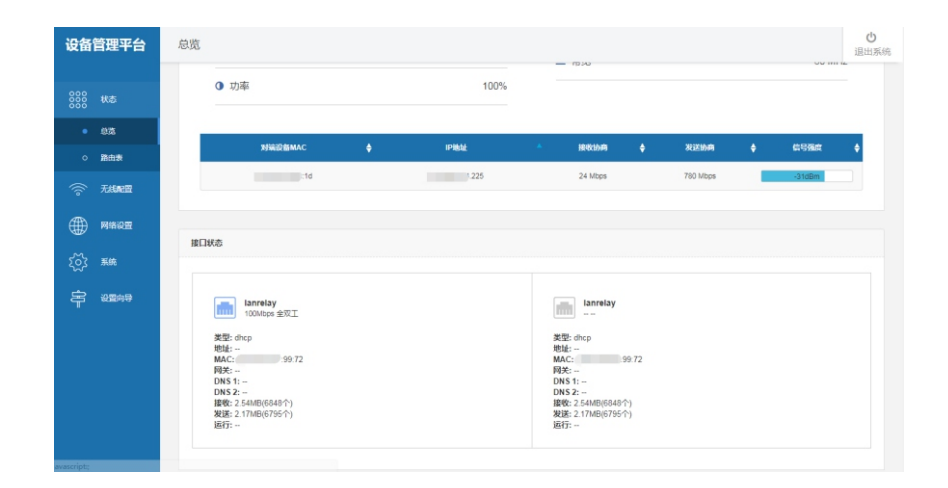

注意:

- 1、如果能够互相ping通或者web登录到两个网桥,则认为配对成功;
- 2、如果发现列表中还没有网桥,请等待并刷新页面15秒;如果长期都没有配对好网桥,请重复 上面的配置操作;

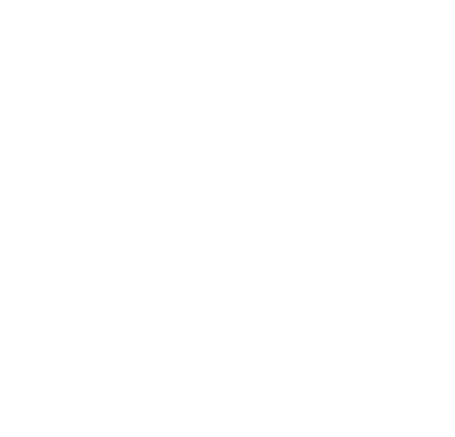

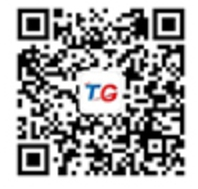

深圳市万网博通科技有限公司 公司地址:深圳市南山中山园路1001号国际E城E3栋 官网:www.tg-net.cn 客服电话:4000887500